# 2024年度「陸上競技登録(中学生)システム」について

2023年度から日本陸連の登録システムが大きく変わっています。システムに不具合も多く、うま くいかない点もあると思いますが、ご対応をよろしくお願いします。

## 2024年度の登録について

- 登録手続きの流れ \*4月1日(月)以降に手続きをしてください。
  - ①〔責任者〕登録システム(https://start.jaaf.or.jp)で登録申請 新登録システム申請マニュアル(日本陸連)を参考にしてください。
     登録システムの操作方法に関する問い合わせは、佐賀陸協では対応できません。
     日本陸連問い合わせフォームをご活用ください。
  - ②〔陸 協〕承認
  - ③〔責任者〕陸協承認後、登録料を入金してください。 \*クレジット決済またはコンビニ決済
  - ④〔責任者〕登録作業とともに、登録申請者名簿(Excel)を、黒田までメールで送信してください。
     (メール : <u>kuroda-tatsuyoshi@education.saga.jp</u>)
     \*登録申請者名簿(Excel)は、4月8日(月)に中体連陸上専門部の HP にアップしま

す。

⑤〔陸 協〕登録番号発行 送っていただいた登録申請者名簿(Excel)に、登録番号を振ってメールで返信いたしま す。登録番号発行までに時間がかかりますので、余裕をもって申請してください。

#### 2. 選手登録の締め切り

第1次登録〆切を、4月15日(月)とします。登録番号がないと、試合の申込みはできません。 登録番号を空欄のままで申し込むことは、絶対にしないでください。

- \*5月18日(土)開催の県中学選手権から新しい登録番号で申し込んでください。それ以前の 大会については、2023年度の登録番号で申し込んでください。
- \*4月15日までに登録申請をしなかった選手は、県中学選手権には出場できません。
- \*4月15日以降に登録申請された選手については、順に受け付けて登録番号をお知らせします。

### 3. 登録料

登録料は一人1500円(毎年更新です。)

(日本陸連登録料 500 円 佐賀陸協登録料 400 円 アスリートビブス代 450 円 決済手数料 150 円) \*中学生で学校とクラブチームの二重登録の場合、日本陸連登録料(500 円)は1回のみの支払いと なります。先に手続きを行った方での支払いとなります。

### 4. 登録料の納入

2024年度の登録からシステム上で支払いを行うことになり、クレジットカードまたはコンビニ 決済となります。なお、コンビニ決済の際にかかる振込手数料は、各学校負担となります。 \*領収書は PC 画面に表示されるので、各学校で印刷して対応してください。

### 5. 新アスリートビブスの配布

5月18日(土)開催の県中学選手権大会当日の朝、学校受付でお渡しします。 5月18日(土)開催の県中学選手権大会に参加されない学校には、その後の大会でお渡しします。

# 6. その他

よくある質問についての説明

## 7.連絡・問い合わせ

システム変更に伴う移行作業で、日本陸連も混乱している状況です。佐賀県中体連陸上競技専門部も 全てを把握しているわけではありません。情報を共有していきながら登録作業を進めていきたいと思 っています。ご不明な点は下記までご連絡ください。

連絡先 : 鳥栖市立基里中学校 黒田竜喜
TEL : 0942-83-2944
FAX : 0942-81-2175
携 帯 : 090-1344-1540
メール : kuroda-tatsuyoshi@education.saga.jp

# [別紙] よくある質問について

# ①ログインテストができない。

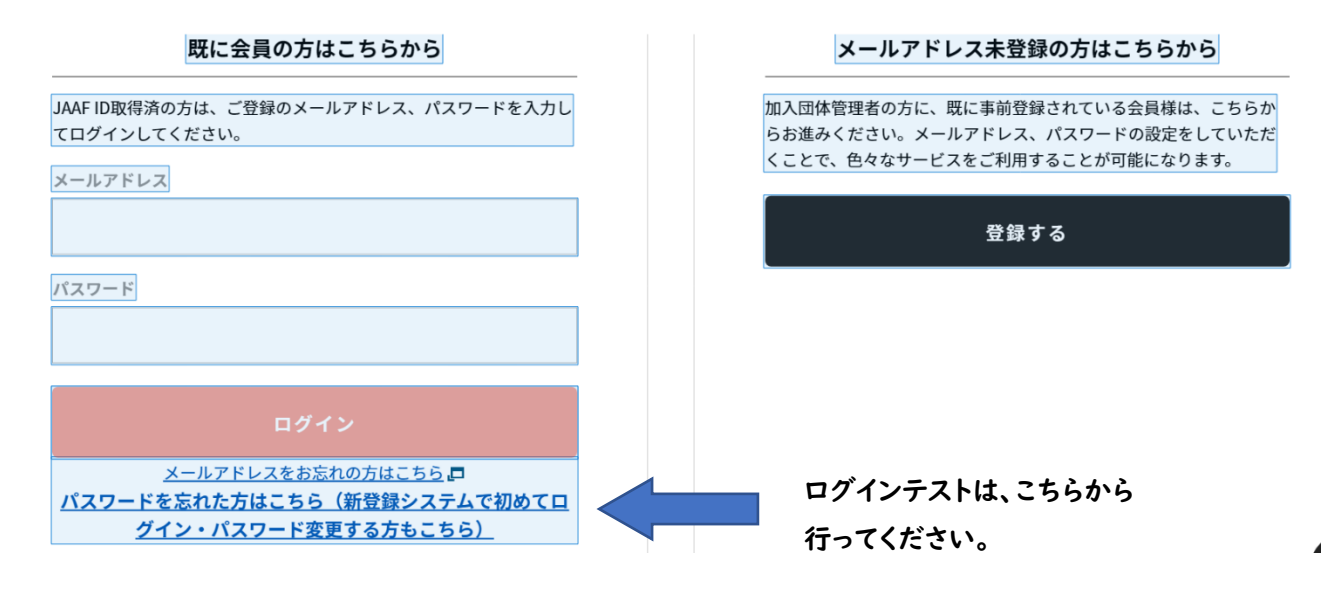

# ②メール受信後、送られてきた URL が開けない。

→ 『@education.saga.jp』を設定されている方は、セキュリティで URL を開けないようです。 送られてきた URL をコピーして、直接 URL を入力して作業をしてください。

| ①基本情報確認 | ②会員管理  | ③申請する    | ④申請一覧 | ⑤支払い一覧    | イベント |
|---------|--------|----------|-------|-----------|------|
| 会員追加とは? | T<br>Ø |          |       |           |      |
| 4. 新規   | 個別追加   | 条,新規一括追加 |       | 三4 既存会員追加 |      |
|         | 0      |          |       |           |      |

③管理者の引継ぎの仕方が分からない。

→システム上にすでにメールアドレスの登録がある方は、⑦を開いて⑦のタグをクリックしてください。 団体の管理者として追加したい方を、呼び寄せる形になります。

(氏名・アクセスコード・JAAF ID・生年月日・登録するメールアドレス)\*左記の情報が必要になります。 アクセスコードは『start』です。

→システム上にメールアドレスの登録がない方は、⑦を開いて〇のタグをクリックしてください。 新しく会員登録する形になります。会員登録が済んだら、メールアドレスを登録してください。 \*メールアドレスの登録は、一度ログアウトしてログイン画面から行ってください。